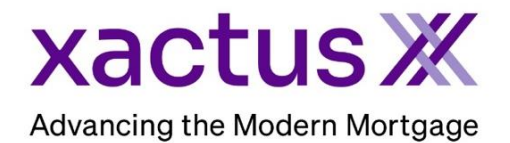

## How to Order Tax Transcripts Within Calyx Point (Xactus360)

1. Start by logging in and opening the applicants loan file.

| 🚵 Point - [NICKIE GREEN]        |                  |                       |                     |                   |                  |          | _      |        | ×     |
|---------------------------------|------------------|-----------------------|---------------------|-------------------|------------------|----------|--------|--------|-------|
| 📧 File Edit Marketing Forms eLo | anFile Verifs T  | rack Banker Lenders   | Services Interfaces | Bor/Co-Bor Utilit | es Window Helj   |          |        |        | _ 8 × |
| D 🖨 🖬 🖶 📇 🛰 🖻 🕄 🗱               | a 🗞 📃 🖬          | 2 9 1                 |                     |                   |                  |          |        |        |       |
| *Navigation Panel 🛞             | B GREEN, NI      | CKIE   Borrower Infe  | ormation            |                   |                  |          |        |        |       |
|                                 | - Borrower Infor | mation                |                     |                   |                  |          |        |        | A 5   |
|                                 | Borrower         |                       |                     | Co-Borrowe        | Conv from Borrow | ar l     |        |        | at    |
| GREEN, NICKIE                   | Donomen          |                       |                     | 00 2010/10        |                  |          |        |        | E     |
| Primany Dista Falder            |                  | First Middle          | last                | Suffix            | First            | Middle   | last 9 | Suffix | je i  |
|                                 | Name             | NICKIE                | GREEN               | Name              |                  |          |        |        | E E   |
| Borrower Information            |                  |                       |                     | 1                 |                  | ·        | -      |        | a     |
| Loan Application-1              | SSN              | 123-00-3333 DOB 01/01 | /1999               | SSN               | DO               | в        |        |        | 2     |
| Loan Application-2              |                  |                       |                     |                   |                  |          |        |        |       |
| Loan Application-3              |                  |                       |                     |                   |                  |          |        |        |       |
| Loan Application-5              | Best Contact     | ▼ Nickn               | ame                 | Best Conta        | t 🔍              | Nickname |        |        |       |
| Loan Application-Addendum       |                  |                       |                     | 2001 001110       |                  |          | 1      |        |       |
| Loan Application-Section 1      | H Phone          | B Pho                 | ne                  | H Phone           |                  | B Phone  |        | _      |       |
| Loan Application-Section 2 & 3  | C-11 (A)         | F                     | ,<br>               | C-II (A)          |                  | E        |        | _      |       |
| Loan Application-Section 4      | Ceii/Alt         | Fax                   |                     | Cell/Alt          |                  | нах      |        |        |       |
| Loan Application-Section 5      | F-Mail           |                       |                     | E-Mail            |                  |          |        |        |       |
| Loan Application-Section /      |                  |                       |                     | L. HIGH           |                  |          |        |        |       |

2. Click on the Services drop-down menu and navigate to Verifrications, then click Request Verifications.

| 🚵 Point - [NICKIE GREEN]                                |       |                 |                      |         |      |                     |          |     |                   |                             |      | - 0    |     | ×     |
|---------------------------------------------------------|-------|-----------------|----------------------|---------|------|---------------------|----------|-----|-------------------|-----------------------------|------|--------|-----|-------|
| E File Edit Marketing Forms                             | eLoar | nFile Verifs Ti | ration in the second | s       | Serv | vices Interfaces    | Bor/Co-E | Bor | Utilities Window  | Help                        |      |        | - 1 | e ×   |
| D 🗳 🖬 🖶 🖶 メ 🖻 🛍 🕺                                       | : 🖶   | 🖏 🔜 📑           | 2   1   🔹            | 2       |      | Freddie Mac         |          | >   | 1                 |                             |      |        |     |       |
| *Navigation Panel                                       | 8     | B GREEN, NI     | CKIE   Borrow        | er Inf  |      | AVM Reports         |          | >   |                   |                             |      |        |     | n     |
| 🟠 Loans 🤇                                               | ۲     | Borrower Inform | nation               |         |      | Closing Docume      | ents     | >   |                   | - 1                         |      |        | 1   | atio  |
| GREEN, NICKIE                                           | ٢     | Borrower        |                      |         |      | Credit Reports      |          | >   | somower Copy from | E rower                     |      |        |     | orm ( |
| Primary Data Folder                                     |       | Nama            | First                | Middle  |      | Flood Certification | on       | >   | First             | Middle                      | Last | Suffix |     | Infe  |
| Borrower Information                                    | ~     | Name            |                      |         |      | Initial Disclosure  | s        | >   |                   |                             |      |        |     | an    |
| Loan Application-1<br>Loan Application-2                |       | SSN             | 123-00-3333 DO       | B 01/01 |      | Title/Escrow        |          | >   | 4                 | JOB                         |      |        |     | Ľ     |
| Loan Application-3                                      |       |                 | -                    |         |      | Verifications       |          | >   | Request Verific   | ations                      |      |        |     |       |
| Loan Application-5                                      |       | Best Contact    | -                    | uckna   | me   |                     |          | Be  | View Report       |                             |      |        |     |       |
| Loan Application-Addendum<br>Loan Application-Section 1 |       | H Phone         |                      | B Phor  | ne   |                     | _        | н   | Populate Empl     | oyment <mark>(</mark> 1003) |      |        |     |       |

 Select the Verification Services Provider. Then select the Request and Verification type: Request Type – Select Borrower: toggle between borrower and co-borrower if joint Verification Type – Check the box for the request needed and choose the years from the dropdown list. Only one order can be placed at a time. Authorization Method – Browse and upload the 4506C. When all information is entered correctly, please click Submit.

| Request Verifications                               |                             |                                       |   |
|-----------------------------------------------------|-----------------------------|---------------------------------------|---|
| Verification Services Provider<br>Xactus IRS-Direct | 800-243-0120 <u>Getting</u> | Started                               |   |
| Generic Verification Request                        |                             |                                       |   |
| Order 7                                             | Request Type                |                                       |   |
| <ul> <li>Order New Verification</li> </ul>          | Nickie Green                | C (No Co-Borrower Name)               |   |
| C Upgrade Order                                     | CCN. 123.00.3333            | CON.                                  |   |
| C Check Status                                      | SSN: 125-00-5555            | 55N:                                  |   |
| Primary Borrower Order Reference Number             | DOB: 01/01/1999             | DOB:                                  |   |
| 1                                                   | Verification Type:          |                                       | 1 |
| Co-Borrower Order Reference Number                  | Return Transcript (1040a)   | 2010 2010 2020 2021                   | 1 |
| J                                                   |                             | 2016, 2019, 2020, 2021                | 1 |
|                                                     | Return Transcript (1040b)   | 2018, 2019, 2020, 2021 🖉              | 1 |
| Additional Instructions, Comments                   | Return Transcript (1040c)   | 2018, 2019, 2020, 2021 💌              | ] |
| ^                                                   | Personal (W2/1099)          | W2 - 2018, 2019, 2020, 2021 💌         | ] |
|                                                     | Business (1065/1120)        | 1065a - 2018, 2019, 2020, 2021 👻      | 1 |
|                                                     | E-Signature                 | · · · · · · · · · · · · · · · · · · · | 7 |
| Pay by credit card     Enter Credit Card            | Jocument Attached           | pdf Browse                            |   |
| Press F1 for help                                   | Submit Close                |                                       |   |
|                                                     | Xactus IRS-Direct Logir     | 1                                     |   |
| Input the user ID and password fo                   | Account #:                  | Need Help?<br>Xactus IRS-Direct       |   |
| your selected credit agency, then                   | User ID: mwitt              |                                       |   |
| click OK                                            |                             | 800-243-0120<br>Getting Started       |   |
|                                                     | Password:                   |                                       |   |
|                                                     | Save P                      | assword                               |   |
|                                                     |                             |                                       |   |
|                                                     |                             | Cancel                                |   |

4. The following will appear letting you know the order is being processed. Click OK.

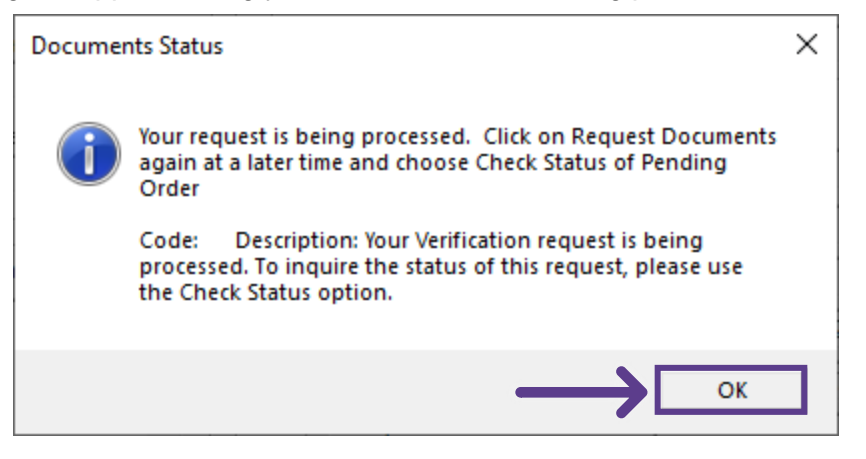

5. You will be taken back to the Request Verifications screen where you can check the status of the order or request additional Verifications. Also notice that the primary borrower is also assigned a Reference number (Report ID) for the current order.

| Xactus IRS-Direct                       | <ul> <li>800-243-0120 Gettin/</li> </ul> | <u>g Started</u>               |          |
|-----------------------------------------|------------------------------------------|--------------------------------|----------|
|                                         |                                          |                                |          |
|                                         |                                          |                                |          |
| eneric Verification Request             |                                          |                                |          |
| -Order                                  | - Request Type - Select Borrower         |                                |          |
| O Order New Verification                | Nickie Green                             | O (No Co-Borrower Name)        |          |
| C Upgrade Order                         | CON: 123-00-3333                         | CCNI-                          |          |
| Check Status                            | 33W. 120 00 0000                         | 33N. J                         |          |
| Primary Borrower Order Reference Number | DOB:  01/01/1999                         | DOB:                           |          |
| 44779639                                | Verification Type:                       |                                |          |
| Co-Borrower Order Reference Number      | Return Transcript (1040a)                | 2010 2019 2020 2021            |          |
|                                         | E Beturn Transmitt (1040b)               | 2010, 2013, 2020, 2021         |          |
|                                         | Return Transcript (10400)                | 2018, 2019, 2020, 2021         | <b>_</b> |
| Additional Instructions, Comments       | Return Transcript (1040c)                | 2018, 2019, 2020, 2021         | <b>_</b> |
| ^                                       | Personal (W2/1099)                       | W2 - 2018, 2019, 2020, 2021    | -        |
|                                         | Business (1065/1120)                     | 1065a - 2018, 2019, 2020, 2021 | -        |
|                                         | E-Signature                              | ,                              |          |
|                                         |                                          | 1                              |          |
|                                         | A: the arisestican Matheads              |                                |          |
| ~                                       | Authorization Method:                    |                                |          |
| ,                                       | Document Attached                        | ×                              |          |
| Pay by credit card Enter Credit Card    | Jsers\mwitt\Desktop\TEST\4506-C          | .pdf Browse                    |          |
|                                         |                                          |                                |          |
|                                         | Submit Close                             |                                |          |

PLEASE LET US KNOW IF YOU HAVE ANY QUESTIONS OR CONCERNS AND WE WILL BE HAPPY TO HELP.